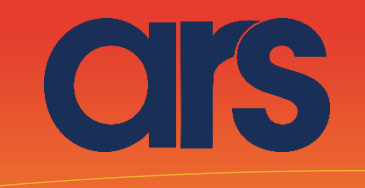

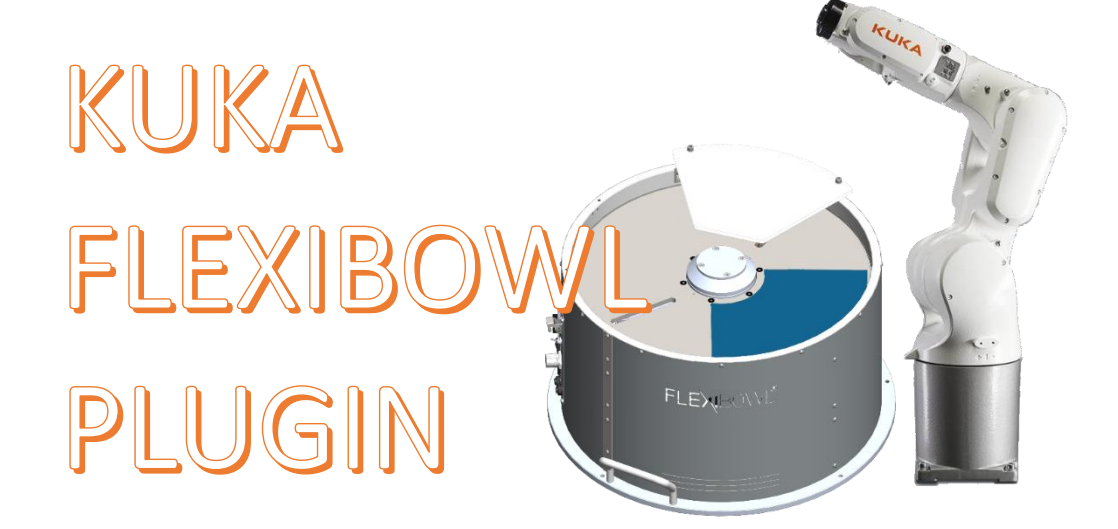

This Plugin was developed with the idea of communicating quickly and safely with the flexibowl through Kuka robots, using Work Visual 5 software.

The Plugin requires the KUKA Ethernet KRL licence to function correctly.

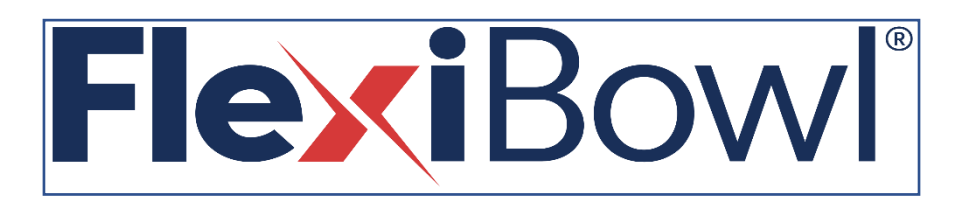

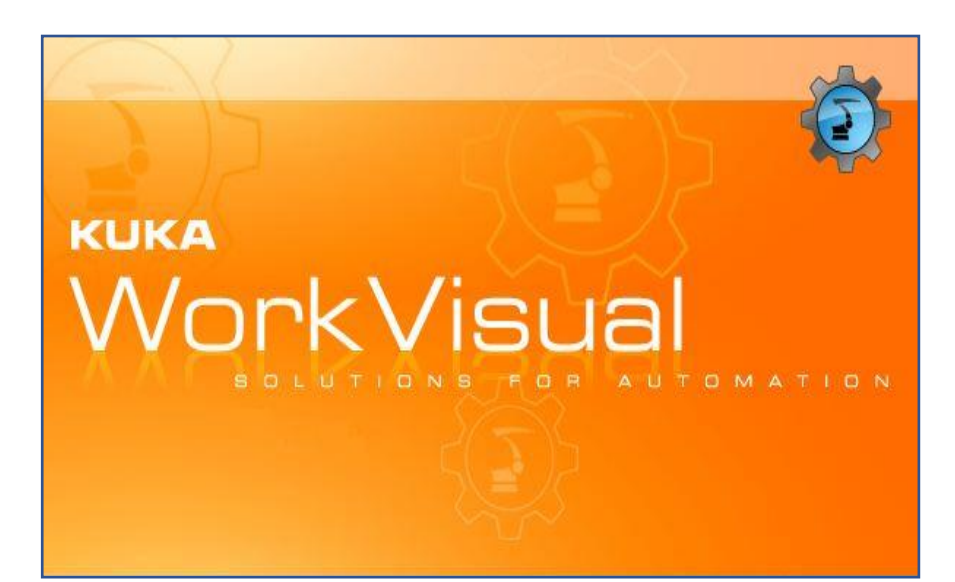

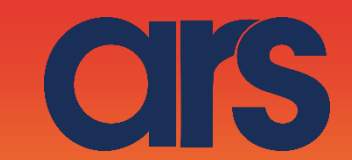

### STEP 1:

#### KUKA.Ethernet KRL overview

KUKA.Ethernet KRL **functions** is a rechargeable technology package with the following functions:

- Data exchange via the EKI
- Receiving XML data from an external system
- Sending XML data to an external system
- Receiving binary data from an external system
- Sending binary data to an external system
- Properties Robot control and external system as client or server
- Configuring connections using the XML-based configuration file
- Configuring "Event messages"
- Checking connections by pinging the external system.
- Reading and writing data of the Submit interpreter
- Reading and writing data of the robot interpreter

**Communication** The data is transferred via TCP/IP protocol. The UDP/IP protocol can be

used, but it is not recommended (network protocol without connection, e.g. no data loss detection).

## STEP 2:

#### **Configuring an Ethernet connection**

Overview An Ethernet connection is configured via an XML file. A configuration file must be defined for every connection, in the C:\KRC\ROBOTER\Config\User\Common\EthernetKRL folder of the robot control. The XML file name is simultaneously the login in KRL. Example: ...\EXT.XML -> EKI\_INIT("EXT") XML structure for connection characteristics **Description** The settings for the external system can be defined in the <EXTERNAL> ... </EXTERNAL> section: I file XML sono "case sensitive". Considerare le maiuscole/minuscole. <ETHERNETKRL> <CONFIGURATION> <EXTERNAL></EXTERNAL> <INTERNAL></INTERNAL> </CONFIGURATION> <RECEIVE> <ELEMENTS></ELEMENTS> </RECEIVE>

- </RECEIVE
- <SEND>
  <ELEMENTS></ELEMENTS></Pre>
- </SEND>
- </ETHERNETKRL>

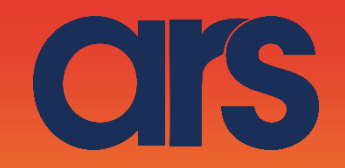

# STEP 3:

Below we will show you how to create the EthernetKRL configuration file, called ServerKrl.xml

ETHERNETKRL> <CONFIGURATION> <EXTERNAL> <TYPE>Client</TYPE> </EXTERNAL> <INTERNAL> <ENVIRONMENT>Submit</ENVIRONMENT> <IP>192.168.1.10</IP> <PORT>77775</PORT> <ALIVE Set\_Flag="2"/> <Messages Display="disabled" Logging="error"/> </INTERNAL> </CONFIGURATION> <RECEIVE> <RAW> <ELEMENT Tag="Buffer" Type="STREAM" Set\_Flag="1" Size="64" EOS="13,10" /> </RAW></RECEIVE> <SEND> <RAW> <ELEMENT Tag="Buffer" Type="STREAM" Set\_Flag="1" Size="64" EOS="13,10"/> </RAW> </SEND> </ETHERNETKRL>

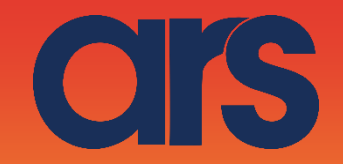

### STEP 4:

Below is the code for communication with the Flexibowl via the EthernetKRL. Such a script can be launched for the Flexibowl movement or put in a parallel task, and the execution set via a semaphore. The code will receive a command to execute and will return a string with the response from the flexibowl.

&ACCESS RVO &COMMENT USER specified PLC program DEF FlbPlugin ( ) DECL EKI\_STATUS RET

CHAR Bytes[100] CHAR TMP[100] CHAR command[100] int lenght char returnFlb[100] int returnok int movment int found CHAR moving [24]

LOOP

;INITIALISE FOR i=(1) TO (128) Bytes[i]=0 ENDFOR

;flags to start movement wait for \$FLAG[**3**]

;set the command to be sent ;for example command="QX2"

#### ;CREATE THE STRING (CHAR(0)+CHAR(7)+COMMAND+CHAR(13))

lenght = StrLen(command[])
TMP[]="0"
returnok = stradd(Bytes[],TMP[])
TMP[]="7"
returnok = stradd(Bytes[],TMP[])
TMP[]=command[]
returnok = stradd(Bytes[],TMP[])
TMP[]="13"

returnok = stradd(Bytes[],TMP[])

;enable the connection RET=EKI\_Init("ServerKrl") RET=EKI\_Open("ServerKrl")

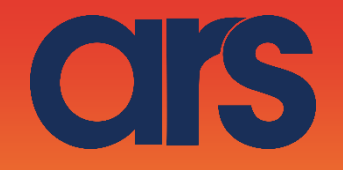

;while waiting for communication from a client WAIT FOR \$FLAG[2] ;send the command to the flexibowl RET = EKI\_Send("ServerKrl",Bytes[]) ;wait for the response from the flexibowl WAIT FOR \$FLAG[1] RET=EKI\_GetString("ServerKrl","Buffer",Bytes[])

;analyse the command sent movment = StrFind(1, command, "QX", #NOT\_CASE\_SENS) returnok = StrFind(1, command, "%", #NOT\_CASE\_SENS)

if((movment>0)and(returnok>0)) then
;a move command was sent and % replied therefore WAITMOVE
moving=1;
While (moving=="1")
;INIZIALIZZO
FOR i=(1) TO (128)
Bytes[i]=0
ENDFOR

;CREATE THE STRING (CHAR(0)+CHAR(7)+COMMAND+CHAR(13)) lenght = StrLen("RS") TMP[]="0" returnok = stradd(Bytes[],TMP[]) TMP[]="7" returnok = stradd(Bytes[],TMP[]) TMP[]="SC" returnok = stradd(Bytes[],TMP[]) TMP[]="13" returnok = stradd(Bytes[],TMP[]) ;send the command to the flexibowl RET = EKI\_Send("ServerKrl",Bytes[])

;wait for the response from the flexibowl WAIT FOR \$FLAG[1]

```
RET=EKI_GetString("ServerKrl","Buffer",Bytes[])
found = StrFind(1, Bytes[], "F")
if(found>0) then
   moving=1
else
   moving=0
endif
endwhile
returnFlb="Done"
```

else returnFlb=Bytes[] endif RET = EKI\_ClearBuffer("ServerKrl",Bytes[])

ENDLOOP

END

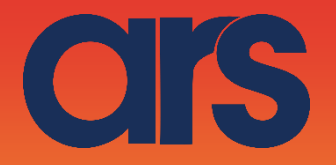

# STEP 5:

Lista dei comandi:

| Action             | Description                                                    |
|--------------------|----------------------------------------------------------------|
| MOVE               | Moves the feeder the current parameters.                       |
| MOVE-FLIP          | Moves the feeder and activates Flip simultaneously             |
| MOVE-BLOW-<br>FLIP | Moves the feeder and activates Flip<br>and blow simultaneously |
| MOVE-BLOW          | Moves the feeder and activates Flip simultaneously             |
| SHAKE              | Shakes the feeder with the current parameters                  |
| LIGHT ON           | Light on                                                       |
| LIGHT OFF          | Light off                                                      |
| FLIP               | Flip                                                           |
| BLOW               | Blow                                                           |
| QUICK_EMPTING      | Quick Emptying Option                                          |
| RESET_ALARM        | Reset Alarm and enable the motor                               |

| Command | Description           |
|---------|-----------------------|
| QX2     | Move                  |
| QX3     | Move - Flip           |
| QX4     | Move - Blow - Flip    |
| QX5     | Move - Blow           |
| QX5     | Shake                 |
| QX7     | Light on              |
| QX8     | Light off             |
| QX9     | Blow                  |
| QX10    | Flip                  |
| QX11    | Quick Emptying Option |
| QX12    | Reset Alarm           |